1. On the main page, navigate to the profile box and click the drop-down arrow.

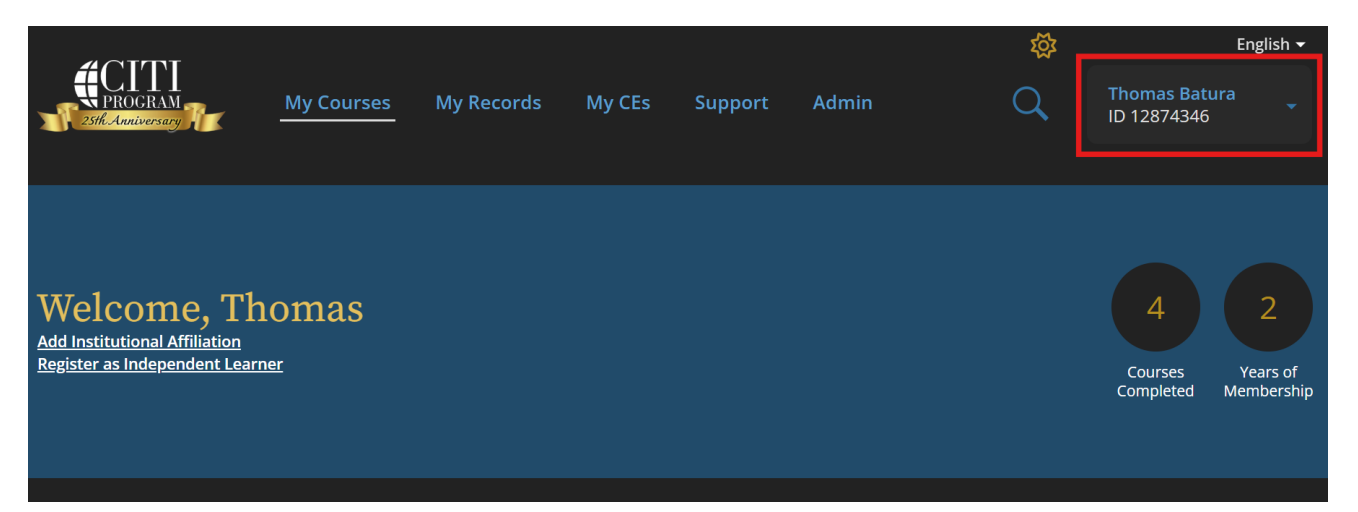

## 2. Click "Profiles"

|                                                                               |            |            |        |         |       | ۲ <u>ې</u> |                                                       | English 🗸                   |  |
|-------------------------------------------------------------------------------|------------|------------|--------|---------|-------|------------|-------------------------------------------------------|-----------------------------|--|
|                                                                               | My Courses | My Records | My CEs | Support | Admin | Q          | Thomas Batu<br>ID 12874346<br>Profiles<br>Preferences |                             |  |
| Welcome, Th<br>Add Institutional Affiliation<br>Register as Independent Learn | omas<br>er |            |        |         |       |            | Purchases<br>Log Out<br>4<br>Courses<br>Completed     | 2<br>Years of<br>Membership |  |

## 3. Click "Edit Profile"

| Profiles        |                                                      |                          |  |  |  |  |
|-----------------|------------------------------------------------------|--------------------------|--|--|--|--|
|                 | ——— Member Profile –                                 |                          |  |  |  |  |
| Your member p   | rofile for the CITI Program includes additiona       | l fields and preferences |  |  |  |  |
| not shown here  | . For more information, please <u>view or edit</u> y | our member profile.      |  |  |  |  |
| Member ID       | 12874346                                             | Edit Profile             |  |  |  |  |
| Username        | BaturaThomas                                         |                          |  |  |  |  |
| Password        |                                                      |                          |  |  |  |  |
| First Name      | Thomas                                               |                          |  |  |  |  |
| Last Name       | Batura                                               |                          |  |  |  |  |
| Preferred Email | thomas.batura@ucf.edu                                |                          |  |  |  |  |

4. Scroll down to "Your preferred email address" & "Please verify your preferred email address." Update both fields with your UCF (@ucf.edu) email address listed in Workday. Once completed, click "Update"

| Your preferred email address *               |  |  |  |  |  |
|----------------------------------------------|--|--|--|--|--|
| thomas.batura@ucf.edu                        |  |  |  |  |  |
| Please verify your preferred email address * |  |  |  |  |  |
| thomas.batura@ucf.edu                        |  |  |  |  |  |
| Your secondary email address                 |  |  |  |  |  |
|                                              |  |  |  |  |  |
| Please verify your secondary email address   |  |  |  |  |  |
|                                              |  |  |  |  |  |
| Country of Residence                         |  |  |  |  |  |
|                                              |  |  |  |  |  |
| Cancel Update                                |  |  |  |  |  |

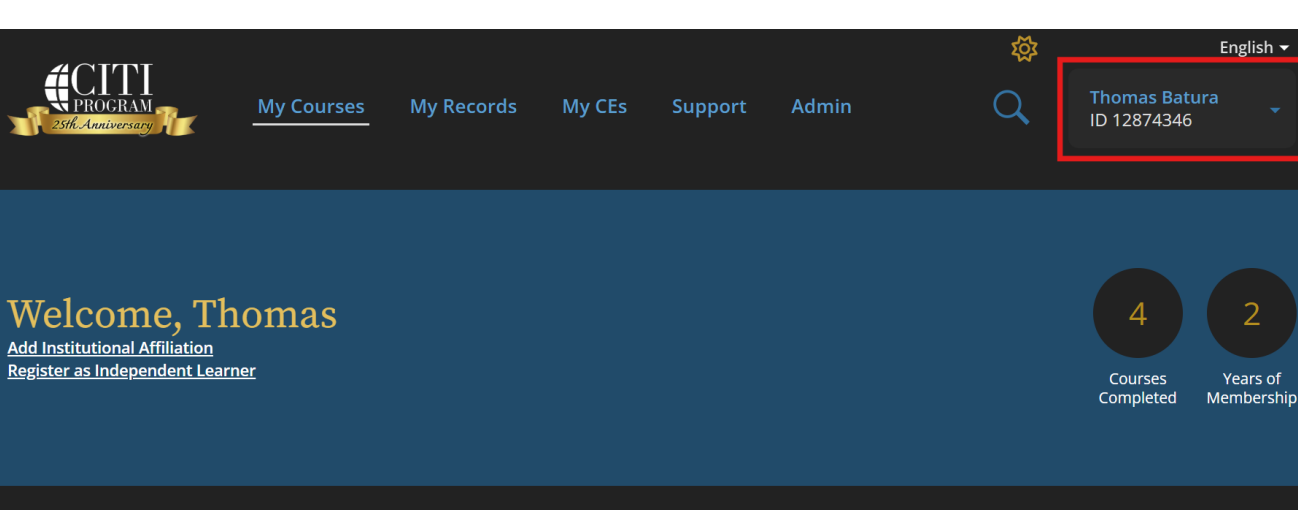

1. On the main page, navigate to the profile box and click the drop-down arrow.

## 2. Click "Profiles"

| 4 CITI                        |            |            | ĺ      |         |       | 欲 |                      | English 🕶              |   |
|-------------------------------|------------|------------|--------|---------|-------|---|----------------------|------------------------|---|
| PROGRAM                       | My Courses | My Records | My CEs | Support | Admin | Q | Thomas Batu          |                        |   |
| 25th Anniversary              |            |            |        |         |       |   | Profiles             |                        |   |
|                               |            |            |        |         |       |   | Preferences          |                        |   |
|                               |            |            |        |         |       |   | Purchases            |                        |   |
|                               |            |            |        |         |       |   | Log Out              |                        |   |
| Welcome, Thomas               |            |            |        |         |       | 4 | 2                    |                        |   |
| Register as Independent Learn | <u>ner</u> |            |        |         |       |   | Courses<br>Completed | Years of<br>Membership | , |
|                               |            |            |        |         |       |   |                      |                        |   |
|                               |            |            |        |         |       |   |                      |                        |   |

 Scroll down to "Institutional Profiles" and click "Edit Profile"
\*\*If you do not have an institutional profile, click "Add An Affiliation" and use your UCF credentials to add University of Central Florida affiliation\*\*

## Institutional Profiles

Institutional Profiles contain additional data requested by institutions with which you are affiliated, for management and monitoring of your learning activities. To view or edit this information, use one of the Edit Profile buttons below. If an institution with which you are affiliated is not listed, you may want to <u>add an affiliation</u>. If you are no longer associated with a listed institution, you may want to <u>remove an affiliation</u>.

**University of Central Florida** 

Would you like to affiliate with another Institution?

4. Scroll down to "UCF ID Number" and update the field with your UCF ID listed in Workday.

**Edit Profile** 

Add An Affiliation

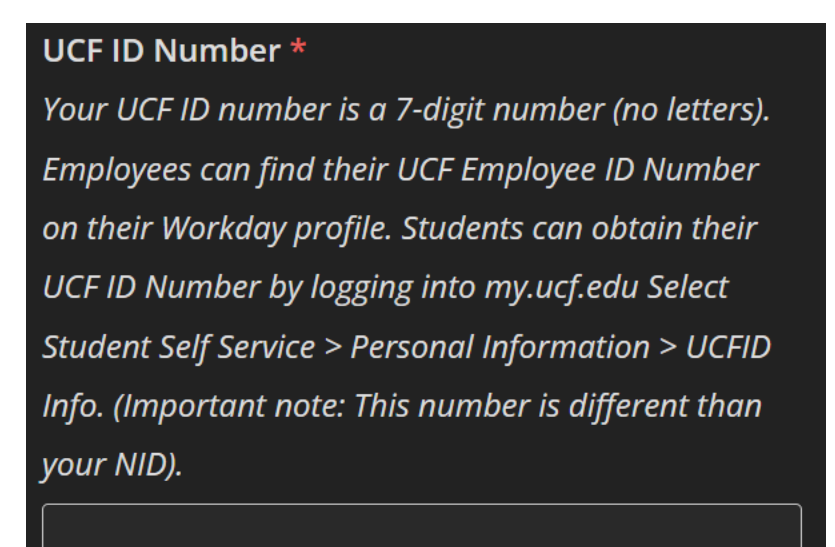

5. At the bottom of the page, click "Update"